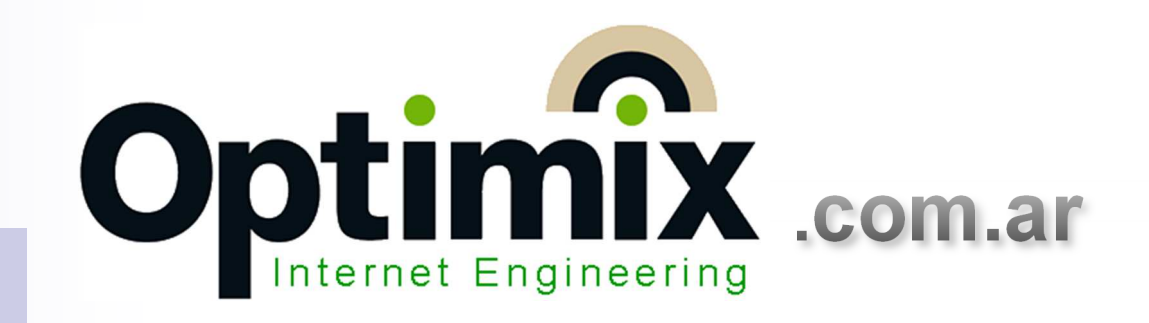

# Detección de fallas en redes *MikroTik*

Mikrotik

MEX

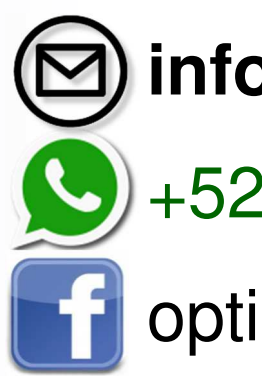

) info@optimix.com.ar

+52 55 2904 9054

optimixnetworks

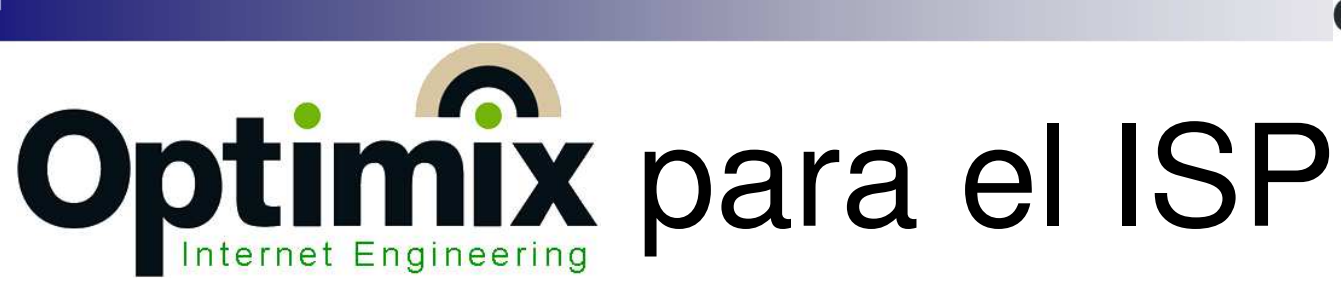

#### Guía técnica y marketing de ISPs:

- Capacitación del personal de instalación inalámbrica y fibra óptica.
- Capacitación del personal de atención telefónica.
- Desarrollo y configuración de recursos de vinculación física (inalámbrica y fibra óptica), ruteo lógico integral incluyendo incumbentes (BGP).
- Desarrollo y configuración de plataformas telefónicas de callcenter.
- Desarrollo de solución administrativa comercial de ISPs, con facturación y suspensión de morosos.

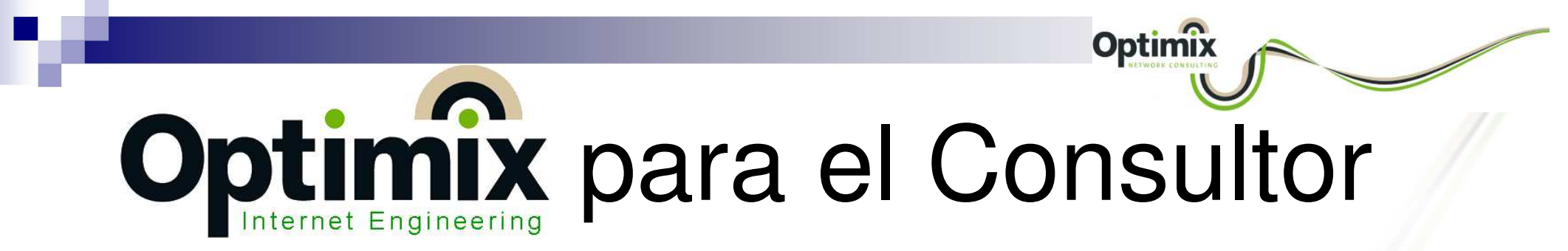

#### Entrenamientos Oficiales MikroTik:

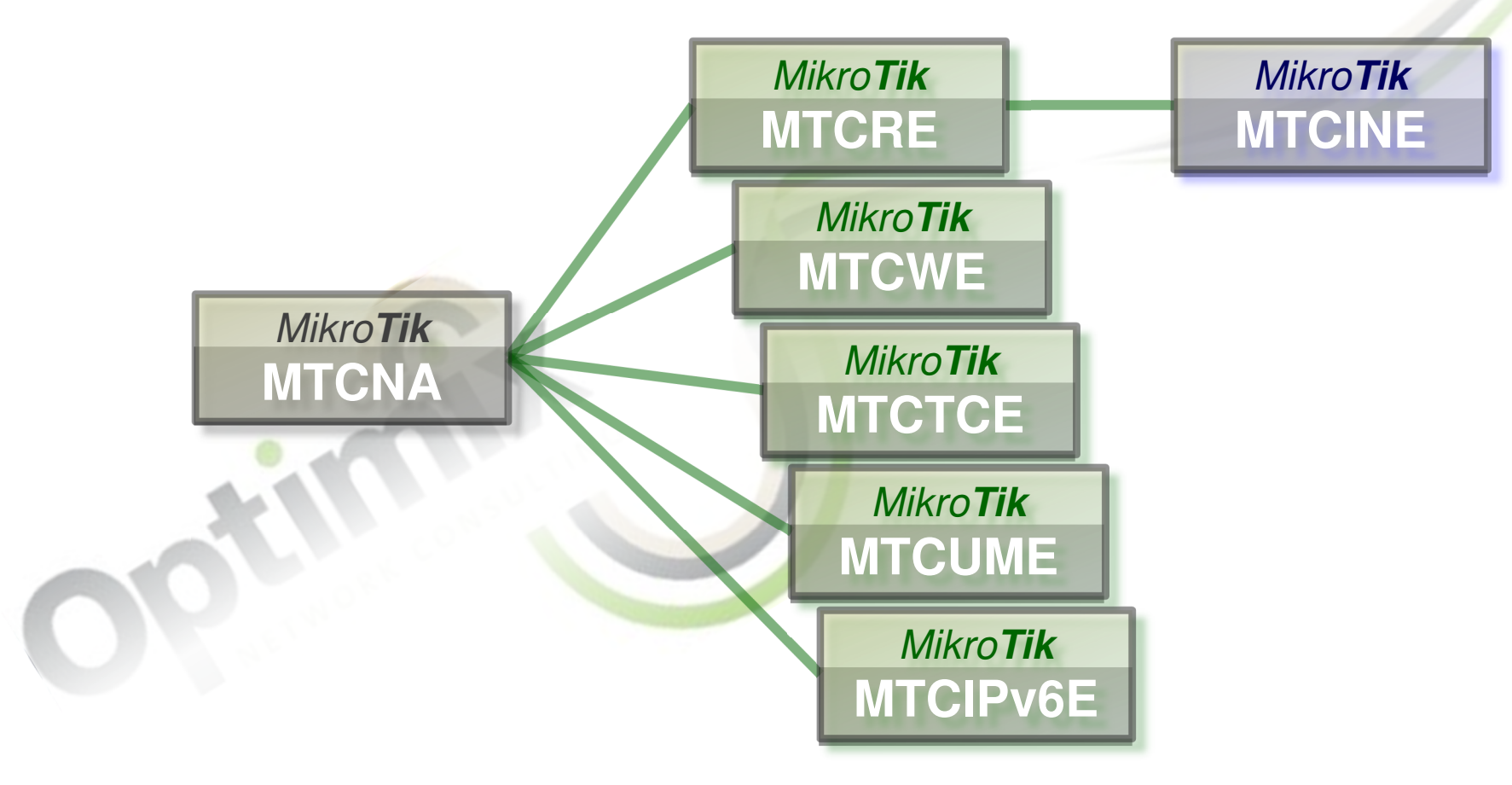

# Objetivos de esta exposición

Optimi

Analizar distintas fallas que suelen presentarse en la red, y cómo apoyarse en las herramientas *MikroTik* RouterOS para diagnosticarlas.

Proponer algunas técnicas para generar alarmas al administrador de la red, y advertirle las fallas mediante *MikroTik* RouterOS.

# Entrenador – Ing. Jorge Filippo

Optimix

- Ingeniero en Electrónica (grado de 6 años, Universidad Tecnológica Nacional, Buenos Aires, 2005).
- Miembro 106485 del Consejo de Ingenieros COPITEC Argentina.
- Postgrado en Dirección de Empresas (Universidad Tecnológica Nacional, Buenos Aires, 2006).
- Entrenador Oficial 2011 MikroTik MTCNA, WE, RE, TCE, UME, INE.
- Entrenador Oficial 2012 Ubiquiti, 1ra, 2da y 3ra generación, UBWA y UEWA.
- Certificado Asterisk Issabel ICA 2017, Huawei HCNA 2018, DigiFort VideoVigilancia 2018, Cambium Networks ePMP 2017.
- Líder Estratégico de las principales redes mixtas latinoamericanas:
  - Red Dorsal Sonora Red interestatal de gobierno gestionada desde Hermosillo, con ruteo bidireccional BGP en MikroTik, transportada por fibras punto a punto e inalámbricos.
  - GPON Berazategui Red municipal, gestionada desde el Palacio Municipal, con más de 600 puntos con ruteo bidireccional MikroTik transportados por GPON.
  - VideoVigilancia Avellaneda Red municipal MikroTik+Ubiquiti+DigiFort, gestionada desde el Centro de Monitoreo ciudadano, con más de 750 cámaras inalámbricas.
  - Redes WISP Miles de usuarios, en múltiples ciudades, con MikroTik, Ubiquiti, Cambium Networks, Mimosa, Huawei, Furukawa, Cisco, Arista.

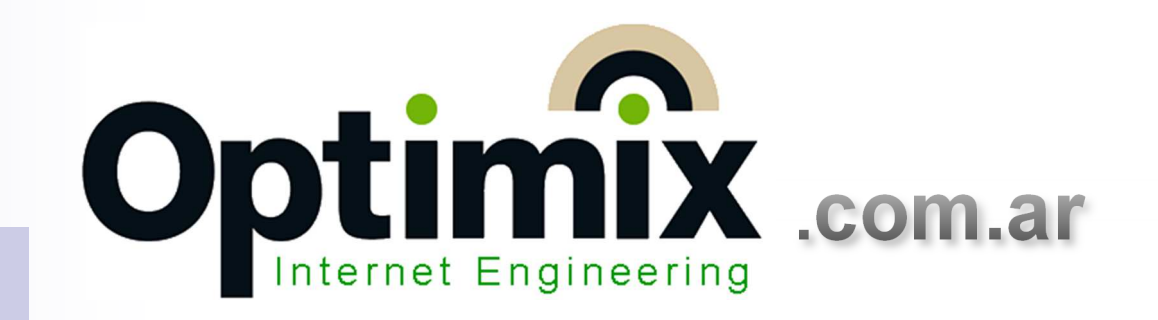

### Recorriendo fallas!

Distintas fallas o agresiones en recursos generales de red, y cómo detectarlas

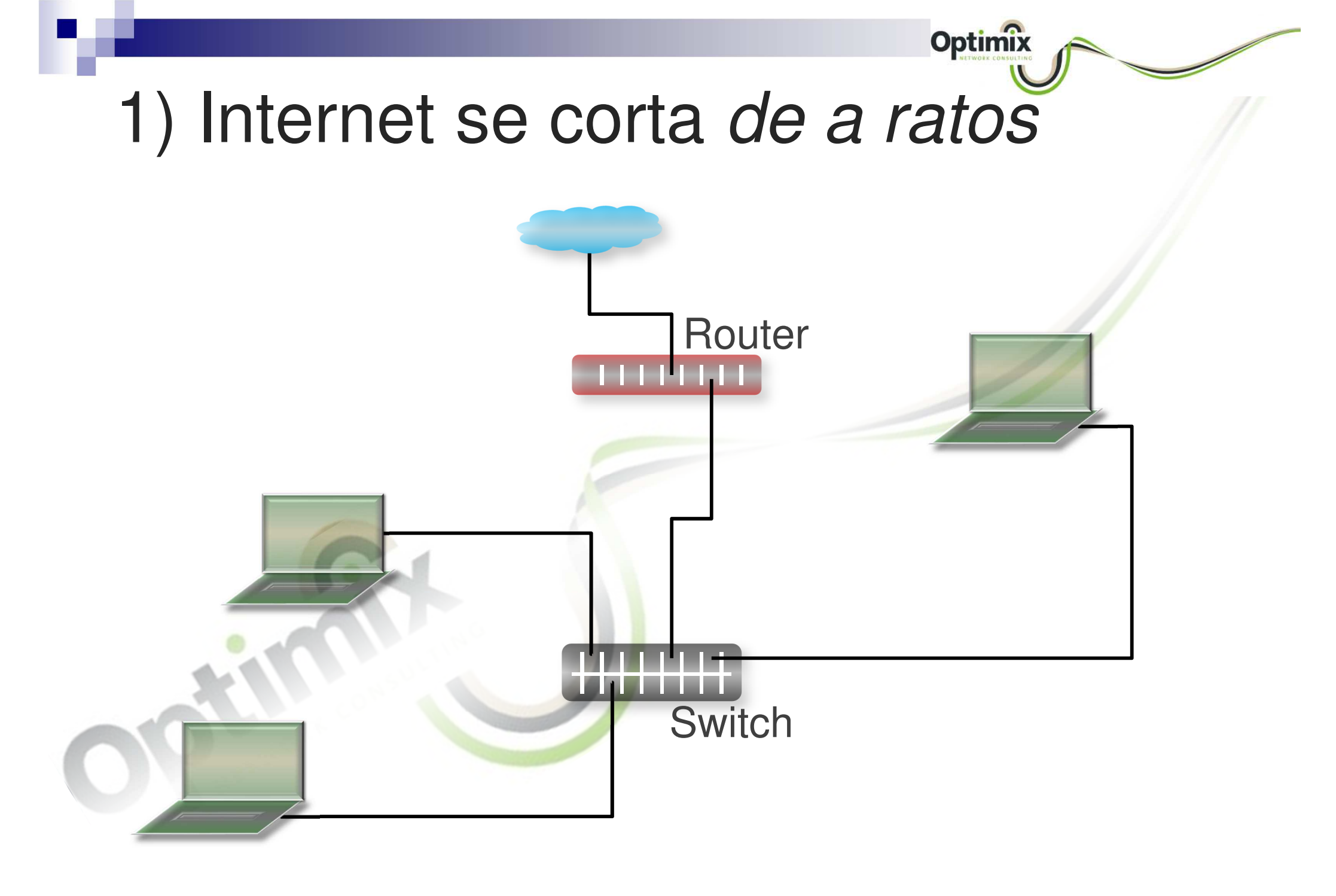

# *Log*s

# En el menú Log, tenemos los eventos que se produjeron en la red:

Optimix

| Ю | C* Safe    | e Mode | Session: 190.0.0.254                     | Time: 12:16:45 Uptime: 00:03:23 CPU: 4%                    |
|---|------------|--------|------------------------------------------|------------------------------------------------------------|
|   | A Quick Se | :t     |                                          |                                                            |
|   | 🚊 CAPsMA   | N      | Log                                      | L.                                                         |
|   | Interface  | s      | Freeze                                   | diskerror                                                  |
|   | 🔶 Wireless |        | Apr/07/2019 03:00:04 diskerror system, e | rror, critical router was rebooted without proper shutdown |
|   | Bridge     |        |                                          |                                                            |
|   | PPP 😭      |        | 1                                        |                                                            |
|   | 🕎 Switch   |        |                                          |                                                            |
|   | °18 Mesh   |        |                                          |                                                            |
|   | धुड्ड IP   | T.     |                                          |                                                            |
|   | Ø MPLS     | Ŕ      |                                          |                                                            |
|   | 😹 Routing  | 1      |                                          |                                                            |
|   | 🛞 System   | 1      |                                          |                                                            |
|   | 🙊 Queues   |        |                                          |                                                            |
|   | Files      |        |                                          |                                                            |

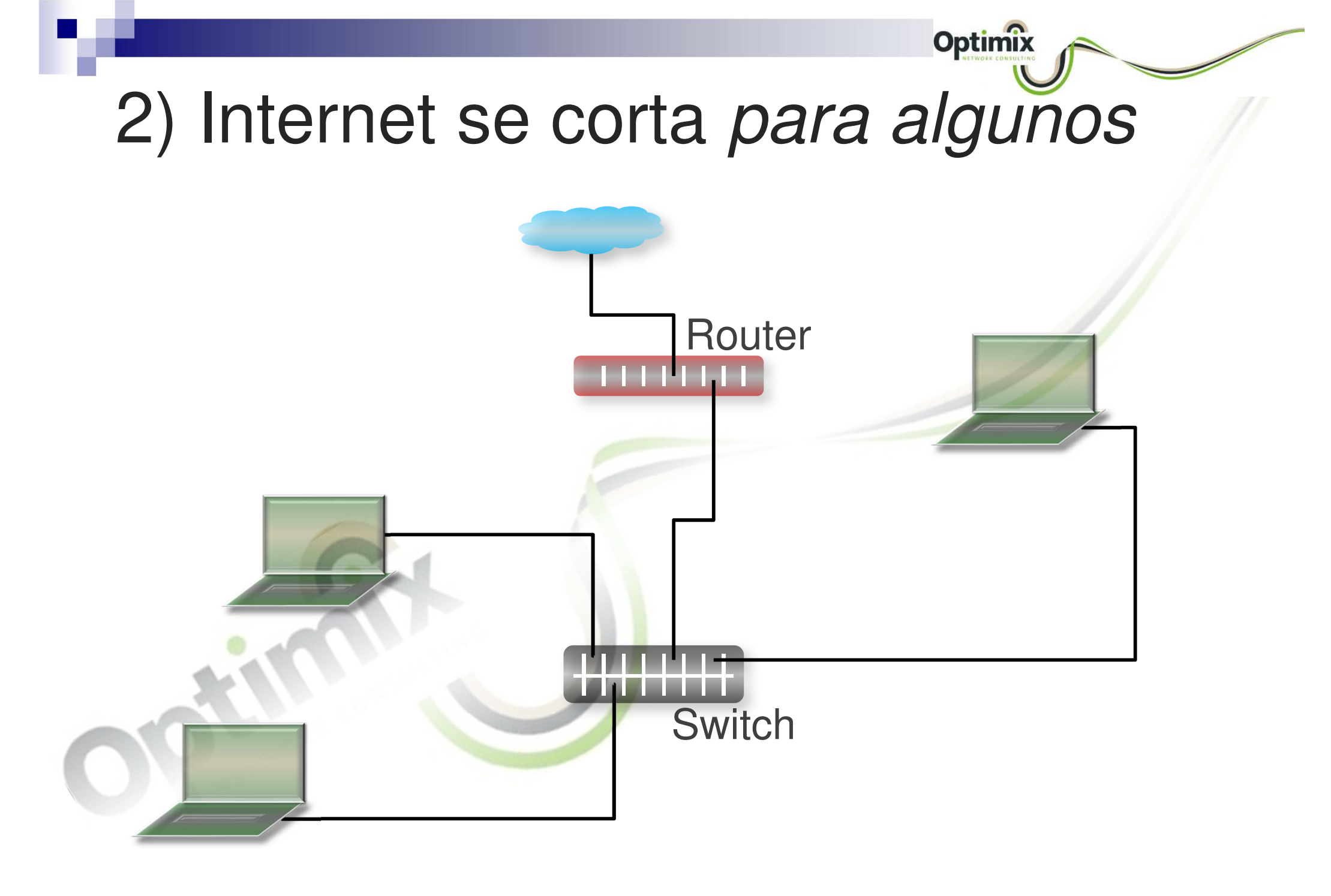

## 2) Internet se corta para algunos

Optimiz

- Tenemos una red con DHCP, y los usuarios están navegando.
- El técnico local nos llama, y nos informa que varias PCs se quedaron sin Internet.
- Ingresamos al router de borde, y vemos tráfico en la LAN coherente con la WAN.
- En la tabla ARP del router, vemos varias direcciones MAC registradas, y todo parece normal.

# DHCP Server intruso, Alerts

Optim

- Un servidor DHCP intruso, les brinda IP a algunas PCs, que se quedan sin Internet.
- Típicos intrusos son routers WiFi conectados mediante su puerto LAN, o DVRs con funciones de router que entregan DHCP.
- La detección se puede lograr publicando un DHCP Client en el mismo puerto en el que publicamos el DHCP Server.
- La otra opción es utilizar los Alerts del DHCP, que nos permiten disparar scripts.

|                                                     |                                                                                                    | Optimix                                                         |
|-----------------------------------------------------|----------------------------------------------------------------------------------------------------|-----------------------------------------------------------------|
| DHC                                                 | P Server intruso, Alerts                                                                                                    |                                                                 |
| jfilippo@190.0.0.254                                | 4 (AulaOptimixISP) - WinBox v6.42.4 on hAP ac (mipsbe)                                                                                                    | - 0                                                             |
| sion Settings Das                                   | shboard                                                                                                    |                                                                 |
| C* Safe Mode                                        | Session: 190.0.0.254                                                                                                    | Time: 11:38:35 Uptime: 21:56:21 CPU: 7%                         |
| http://www.com/com/com/com/com/com/com/com/com/com/ |                                                                                                    | DHCP Alert<br>han-aula>                                         |
| CAPsMAN                                             |                                                                                                    |                                                                 |
| Interfaces                                          |                                                                                                    | Interface: Oran-aula                                            |
| T Wireless                                          |                                                                                                    | Valid Servers: Cancel                                           |
| Sud Bridge                                          | DHCP Networks Leases Options Option Sets Alerts                                                                                                    | Alert Timeout: 00:00:30 Apply                                   |
|                                                     | 🕂 🗕 🖌 🗶 🗂 🍸                                                                                                    |                                                                 |
| eerr                                                | Interface / Alert Timeout                                                                                                    | Unknown Servers: Enable                                         |
| 2 Switch                                            | br-lan-aula 00:00:30                                                                                                    | Comment                                                         |
| °t <mark>e</mark> Mesh                              |                                                                                                    | On Alert:                                                       |
| IP T                                                |                                                                                                    | log info "DHCP Server intruso!";                                |
| MPLS N                                              | Log                                                                                                    | Remove                                                          |
| 😹 Routing                                           | Emana                                                                                                    |                                                                 |
| Svstem ↑                                            |                                                                                                    |                                                                 |
|                                                     | Apr/0//2019 11:33:51 diskwireless wireless, debug wian1: background scan complete<br>Apr/07/2019 11:33:51 diskwireless wireless debug wian1: B8:69:E4:89:5B:ED uses T                          | e, m<br>row                                                     |
|                                                     | Apr/07/2019 11:33:51 diskwireless wireless, debug wian1: b0:03.14:03:50.20 daes 1                                                                                                    | F5:                                                             |
| riles                                               | Apr/07/2019 11:33:51 diskinfo2 wireless, info 2C:5D:93:E2:4F:68@wlan1: lost c                                                                                                    | conr M                                                          |
| Log                                                 | Apr/07/2019 11:33:51 diskwireless wireless, info 2C:5D:93:E2:4F:68@wlan1: lost of<br>Apr/07/2019 11:32:51 diskwireless wireless, info 2C:5D:93:E2:4F:68@wlan1: lost of<br>Apr/07/2019 11:32:51 | conf<br>D.o. disabled                                           |
| 🥵 Radius                                            | Apr/07/2019 11:33:52 diskinfo2 wireless info 2C:5D:93:F5:B3:38@wlan1 establi                                                                                                    | lished connection on 2422000. SSID Sevilla Premium              |
| 🔀 Tools 🗈                                           | Apr/07/2019 11:33:52 diskwireless wireless, info 2C:5D:93:F5:B3:38@wlan1 establi                                                                                                    | lished connection on 2422000, SSID Sevilla Premium              |
| Mew Terminal                                        | Apr/07/2019 11:34:04 diskinfo2 system, info DHCP alert changed by ifilippo                                                                                                    |                                                                 |
|                                                     | Apr/07/2019 11:34:20 diskerror dhcp, critical, error dhcp alert on br-lan-aula: discovers                                                                                                    | red unknown dhop server, mac B8:69:F4:89:5B:EA, ip 10.233.0.254 |
| Partition                                           | Apr/07/2019 11:34:20 diskinfo2 script, info DHCP Server intruso!                                                                                                    | ed unknown unop server, mac bo.op.r 4.00.0b.ch, ip 10.200.0,204 |
|                                                     | Apr/07/2019 11:34:50 diskerror dhcp, critical, error dhcp alert on br-lan-aula: discovere                                                                                                    | red unknown dhop server, mac B8:69:F4:89:5B:EA, ip 10.233.0.254 |
| Make Supout Inf                                     | Apr/07/2019 11:34:50 diskoritical dhcp, critical, error dhcp alert on br-lan-aula: discovere                                                                                                   | red unknown dhcp server, mac B8:69:F4:89:5B:EA, ip 10.233.0.254 |
| 🤁 Manual                                            | IApr/U//2019 11:34:30 diskinto2 script, info DHCP Server intruso!                                                                                                    |                                                                 |
| Sew WinBox                                          | Them (T servered)                                                                                                    |                                                                 |

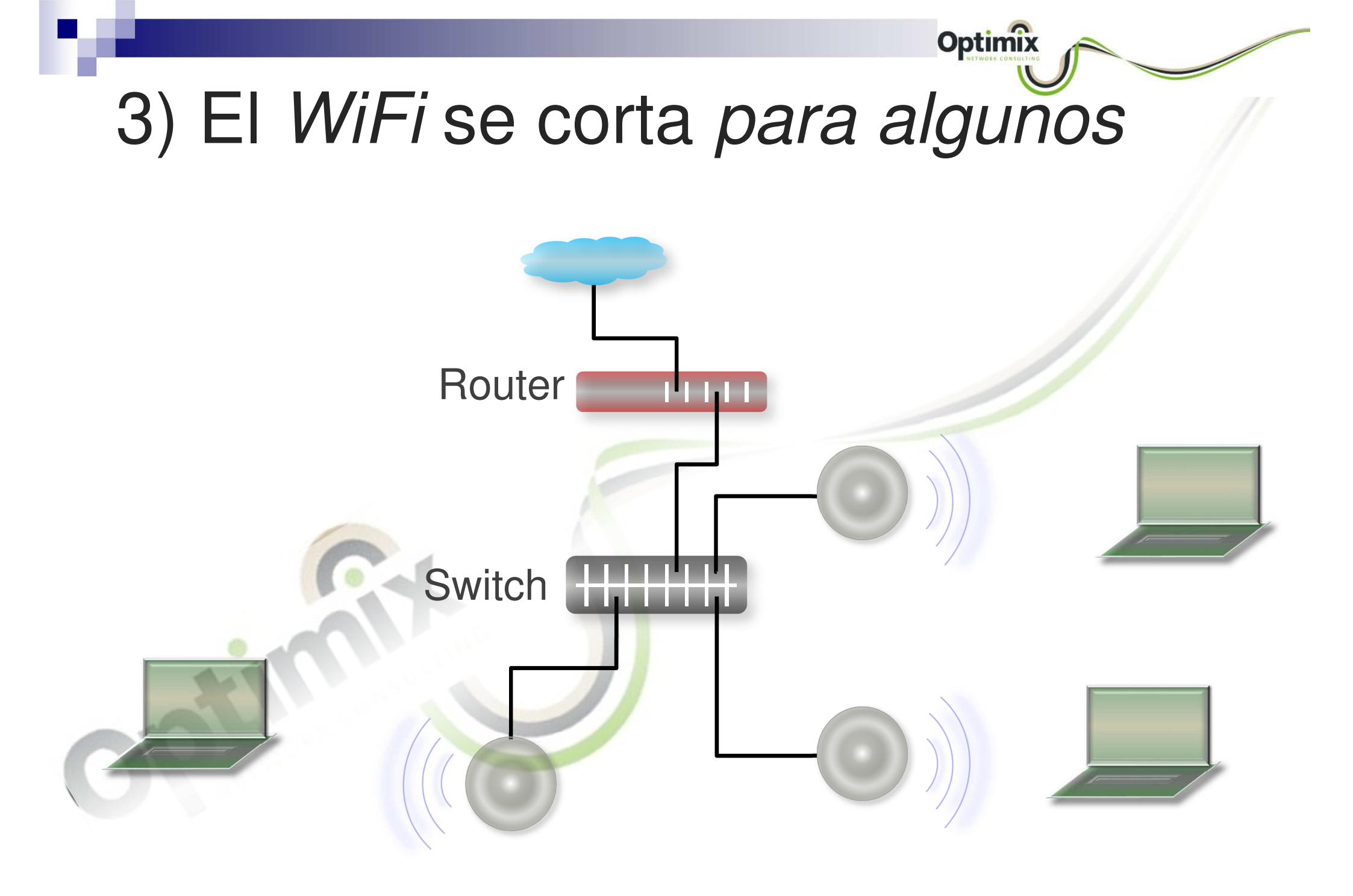

# 3) El WiFi se corta para alguños

 Las interrupciones en el servicio WiFi, típicamente se asocian a debilidades en el wireless:

Optimi

- Saturación en las placas inalámbricas de los Access Points.
- Interferencias externas, o autogeneradas entre Access Points.

 Incluso, cuando la población de usuarios es baja, se supone que el WiFi es el que falla.

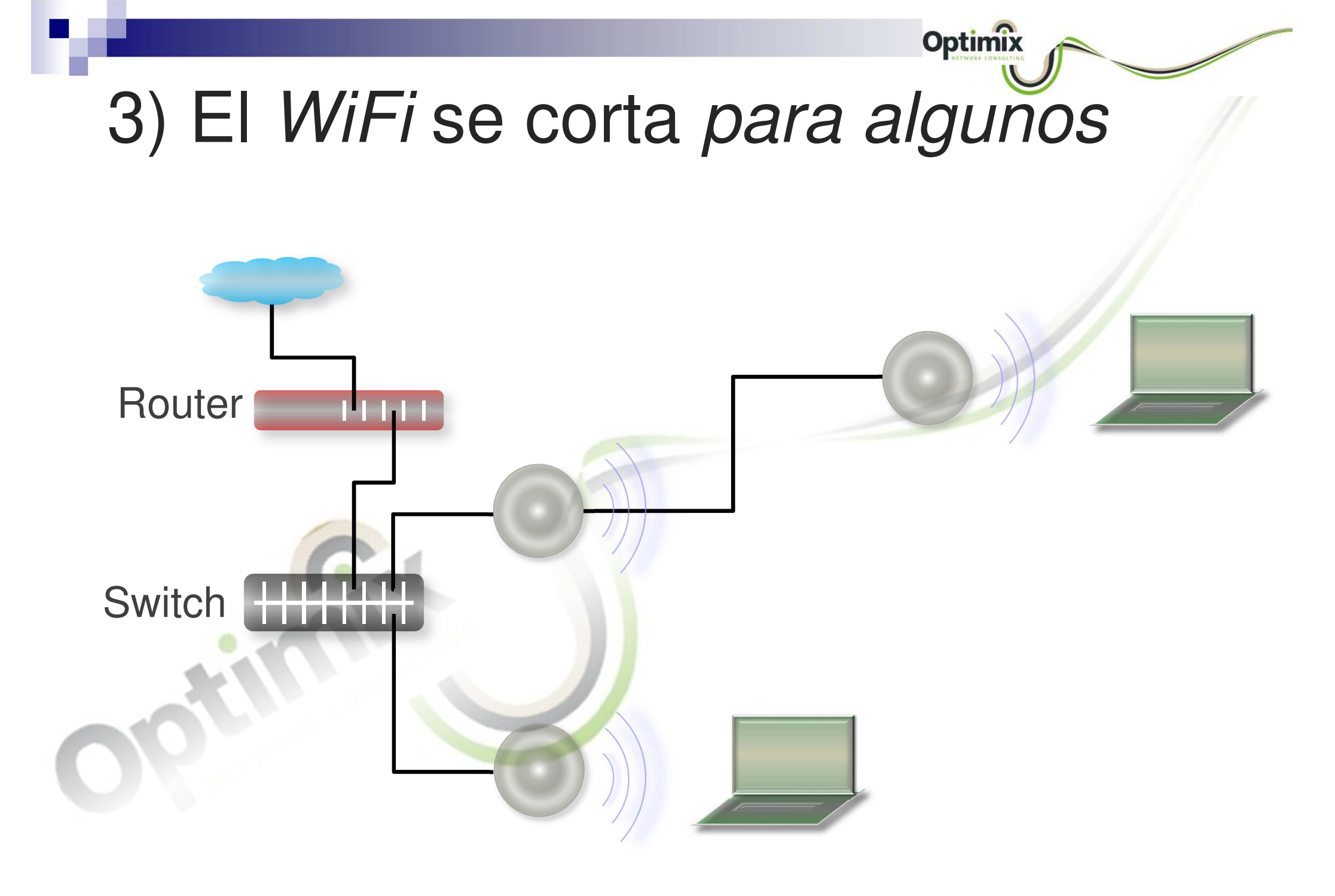

# Tools-> Netwatch

En el menú *Tools*, submenú *Netwatch*, dejamos monitoreando una IP, y al caerse/volver, ejecuta un script distinto para cada evento.

Optin

El script también podría ejecutar el comando ping, y verificar si la caída es momentánea o permanente, para que la interpretación de caída no se produzca por meras inestabilidades.

Los scripts de Netwatch no tienen privilegios ilimitados, pero pueden encender Schedulers, que sí pueden tenerlos.

| Session       Settings       Dashboard         Image: 12:38:13       Uptime: 00:24:52       CPU: 4%       Image: 12:38:13       Uptime: 00:24:52       CPU: 4%       Image: 12:38:13       Uptime: 00:24:52       CPU: 4%       Image: 12:38:13       Uptime: 00:24:52       CPU: 4%       Image: 12:38:13       Uptime: 00:24:52       CPU: 4%       Image: 12:38:13       Uptime: 00:24:52       CPU: 4%       Image: 12:38:13       Uptime: 00:24:52       CPU: 4%       Image: 12:38:13       Uptime: 00:24:52       CPU: 4%       Image: 12:38:13       Uptime: 00:24:52       CPU: 4%       Image: 12:38:13       Uptime: 00:24:52       CPU: 4%       Image: 12:38:13       Uptime: 00:24:52       CPU: 4%       Image: 12:38:13       Uptime: 00:24:52       CPU: 4%       Image: 12:38:13       Uptime: 00:24:52       CPU: 4%       Image: 12:38:14       Image: 12:38:13       Uptime: 00:24:52       CPU: 4%       Image: 12:38:13       Uptime: 12:38:13       Uptime: 12:38:13       Uptime: 12:38:13       Uptime: 12:38:13       Uptime: 12:38:13       Uptime: 12:38:13       Uptime: 12:38:14       Image: 12:38:14       Image: 12:38:14       Image: 12:38:14       Image: 12:38:14       Image: 12:38:14       Image: 12:38:14       Image: 12:38:14       Image: 12:38:14       Image: 12:38:14       Image: 12:38:14       Image: 12:38:14       Image: 12:38:14       Image: 12:38:14       Image: 12:38:14                                                                                                    |
|----------------------------------------------------------------------------------------------------|
| Safe Mode       Session: 190.0.254       Time: 12:38:13 Uptime: 00:24:52 CPU; 4%       Ime: 12:38:13 Uptime: 00:24:52 CPU; 4%       Ime: 12:38:10:20:0:0       Ime: 12:38:10:20:0:0                                                                                                    |
| Image: CAPsMAN       Image: CAPsMAN         Image: Interfaces       Image: CAPsMAN         Image: Interfaces       Image: CAPsMAN         Image: Interfaces       Image: CAPsMAN         Image: Interfaces       Image: CAPsMAN         Image: Interfaces       Image: Image: CAPsMAN         Image: Interfaces       Image: Image: Image: CAPsMAN         Image: Image: Im                                                                                                    |
| Image: CAPSMAN       Image: CaPSMAN         Image: Interfaces       Image: CaPSMAN         Image: Wireless       Image: CaPSMAN         Image: CaPSMAN       Image: CaPSMAN         Image: CaPSMAN       Image:                                                                                                    |
| Image: Interfaces       Image: Interfaces       Image: Interval       Interval       Image: Interval       Image: Interval       Ima                                                                                                    |
| Image: Solution of the second of the second of the seco |
| Image: Second Second |
| Image: Section of the section of the section of th |
| Image: Switch       Image: Switch         Image: Switch       Image: Switch         Image: Switch                                                                                                    |
| Image: Second second secon  |
| Image: Second and the second and the second and th |
| Image: Margen of the standard stress of the standard stress  |
| Image: Second of the control of the control of the |
| Image: System       Image: System       Image: System<                                                                                                    |
| Image: System       New Netwatch Host       New Netwatch Host       New Netwatch Host       Apply         Image: System       Host       Up       Down       Interval:       Interval:<                                                                                                    |
| Host       Up       Down         Image: Second second second                                             |
| Log         Host:         10.220.0.7         Comment           A Radius         Interval:         00:01:00         Copy                                                                                                    |
| A Radius Interval: 00:01:00 Copy                                                                                                    |
| Copy                                                                                                    |
| Y Tools Transit 1000                                                                                                    |
| Remove                                                                                                    |
| enabled                                                                                                    |
| Partition Since:                                                                                                    |
| enabled                                                                                                    |

## 4) Internet se corta para una PC

Optimix

- Un usuario dice que no tiene Internet.
- Su conexión física está okey, pero no tiene Internet.
- Verificamos su dirección IP, y está correcta, pero no logramos hacer ping al gateway.

Nos bajamos el Winbox, y vemos el MikroTik por Neighbors, pero no navega.

# Conflicto de IP

- Los conflictos de IP, producen:
  - Que los usuarios acudan a un gateway que no brinda Internet (si la conflictuada es la IP gateway).

Optir

- Que un usuario no pueda comunicarse con el gateway (si la conflictuada es la IP de la PC).
- Nuestra misión tiene dos desafíos:
  - Detectar la MAC del dispositivo que nos produce el conflicto de IP.
  - Detectar la ubicación, o a qué puerto ethernet está conectado, dicho dispositivo infractor.

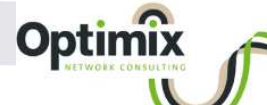

# Conflicto de IP, IP Scan

| IP Scan (Running) |   |                   |           |   |     |      |   | [         | × |
|-------------------|---|-------------------|-----------|---|-----|------|---|-----------|---|
| Interface:        |   |                   |           |   |     |      | • | Start     |   |
| Address Range:    | 1 | 92.168.10.10      |           |   |     |      | • | Stop      |   |
|                   |   |                   |           |   |     |      |   | Close     |   |
|                   |   |                   |           |   |     |      |   | New Windo | w |
| Address           | 1 | MAC Address       | Time (ms) |   | DNS | SNMP |   | Netbios   | - |
| 192.168.10.10     |   | B8:69:F4:89:5B:E9 |           | 4 |     |      |   |           |   |
| 192.168.10.10     |   | B8:69:F4:89:5B:EA |           | 0 |     |      |   |           |   |
| 2 items           |   |                   |           |   |     |      |   |           |   |

# Conflicto de IP, *Bridge*, *Hosts*

| Brid | ge                |                   |                     |           |      |
|------|-------------------|-------------------|---------------------|-----------|------|
| Bri  | dge Ports VLANs   | MSTIs Port MST Ov | errides Filters NAT | Hosts MDB |      |
| +    | - 6 7             |                   |                     |           | Find |
|      | MAC Address       | On Interface /    | Bridge              |           | •    |
| D    | E4:8D:8C:53:31:3A | br-lan            | br-lan              |           | +    |
| D    | E4:8D:8C:53:31:36 | br-lan-aula       | br-lan-aula         |           |      |
| D    | E4:8D:8C:53:31:34 | br-wan            | br-wan              |           |      |
| D    | B8:69:F4:89:5B:E9 | ether3-LanAula    | br-lan-aula         |           |      |
| D    | B8:69:F4:89:5B:EA | ether4-LanAula    | br-lan-aula         |           |      |
| D    | E4:8D:8C:53:31:37 | ether4-LanAula    | br-lan-aula         |           |      |
| D    | 0C:CB:85:E5:2A:6F | wlan2             | br-lan              |           |      |
| 13   | tems (1 selected) |                   |                     |           |      |

# 5) La LAN anda lento/mal

- Tenemos una operación WISP con paneles sectoriales, y los usuarios de uno de los paneles, acusan lentitud.
- Al ingresar al panel, vemos que los niveles de ruido están bien, y los niveles de señal también.
- Pero desde el router de servicio a los clientes, hay mucha latencia, y la velocidad de la interface nunca supera los 10Mb/s o los 100Mb/s.

# Registración ethernet

- Si un puerto ethernet se registra a 10Mb/s, cuando la necesidad es 100Mb/s, o se registra a 100Mb/s cuando la necesidad es gigabit, tendremos saturación.
- El problema de esta falla, es que suele ser inconstante, por lo que necesitamos un proceso automático que monitoree periódicamente (ej: cada 10 minutos) la interface, y actúe (ej: deshabilite y vuelva a habilitar la interface).

# Registración ethernet

```
:local myPort "ether1-Panel1 ";
:local myPingIp "10.227.36.101/27";
:local myComment "FS-AViveroRTS2";
:local myNormal "1Gbps";
#:local myNormal "100Mbps";
:log info ("Se inicia la verificacion del puerto ".$myPort);
/interface ethernet monitor $myPort once do {
    :if ($rate!=$myNormal) do {
        :log info ("Detecta ".$myPort." a algo que no es ".$myNormal);
        /interface ethernet set $myPort auto-negotiation=no;
        :delay 5;
        :log info ("Deshabilita la interface ".$myPort);
       /interface ethernet disable $myPort;
        :delay 5;
        :log info ("Rehabilita la interface ".$myPort);
       /interface ethernet enable $myPort;
        /interface ethernet set $myPort auto-negotiation=yes;
        :delay 20;
       /interface ethernet monitor $myPort once do {
            :if ($rate!=$myNormal) do {
                /ip address disable [find address=$myPingIp];
            }
```

Opti

# Registración ethernet

Optir

En este script, la interface alo es un bridge sin puertos, que se crea solo para que albergue la IP de monitoreo.

### 6) Internet anda lento

- La velocidad de Internet en la empresa sigue siendo insufrible a pesar de que en los últimos meses se pidieron dos aumentos de ancho de banda.
- Simultáneamente, el empleado más risueño de la empresa, sigue ofreciendo cada día una mayor variedad de películas que él mismo descarga.

Optin

- Es momento de estudiar cuál es el ancho de banda habitual que consumen nuestros usuarios.
- Torch, es una herramienta que nos permite ver fácil y rápidamente, el consumo de todos nuestros usuarios, presentándolos de mayor a menor!

# Tools-> Torch

| - Basic                                                                                                    |                                                                                                    |            |                                                                                                    |               |                  |                                                                                                    |                                                                                                    |                |                                                                                                    |                                                               |
|----------------------------------------------------------------------------------------------------|----------------------------------------------------------------------------------------------------|------------|----------------------------------------------------------------------------------------------------|---------------|------------------|----------------------------------------------------------------------------------------------------|----------------------------------------------------------------------------------------------------|----------------|----------------------------------------------------------------------------------------------------|---------------------------------------------------------------|
|                                                                                                    |                                                                                                    |            |                                                                                                    | Filters       |                  |                                                                                                    |                                                                                                    |                | Start                                                                                                    |                                                               |
| Interfac                                                                                                    | ce: bridge1                                                                                                    |            | ₹                                                                                                    | Src. Address  | s: 0.0.0.        | 0/0                                                                                                    |                                                                                                    |                | Stop                                                                                                    |                                                               |
| Entry Timeo                                                                                                    | ut: 00:00:03                                                                                                    |            | s                                                                                                    | Dst. Address  | : <b>0.0.0</b> . | 0/0                                                                                                    |                                                                                                    |                | 0.00                                                                                                    |                                                               |
| - Collect                                                                                                    |                                                                                                    |            |                                                                                                    | Src. Address6 | : :: <b>/0</b>   |                                                                                                    |                                                                                                    |                | Close                                                                                                    |                                                               |
| Src. Ac                                                                                                    | ddress                                                                                                    | Src. Addre | ss6                                                                                                    | Dat Address   |                  |                                                                                                    |                                                                                                    |                | New Windo                                                                                                    | ow                                                            |
| Dst. Ad                                                                                                    | ddress                                                                                                    | Dst. Addre | ss6                                                                                                    | Dst. Addresso | ) <b>/U</b>      |                                                                                                    |                                                                                                    | '              |                                                                                                    |                                                               |
| MAC P                                                                                                    | rotocol                                                                                                    | Port       |                                                                                                    | MAC Protocol  | : all            |                                                                                                    |                                                                                                    | Ŧ              |                                                                                                    |                                                               |
| Protoc                                                                                                    | ol                                                                                                    | VLAN Id    |                                                                                                    | Protocol      | : any            |                                                                                                    |                                                                                                    | Ŧ              |                                                                                                    |                                                               |
|                                                                                                    |                                                                                                    |            |                                                                                                    | Port          | any              |                                                                                                    |                                                                                                    | Ŧ              |                                                                                                    |                                                               |
|                                                                                                    |                                                                                                    |            |                                                                                                    | VEAND         |                  |                                                                                                    |                                                                                                    |                |                                                                                                    |                                                               |
|                                                                                                    |                                                                                                    |            |                                                                                                    | VLAN IO       | any              |                                                                                                    |                                                                                                    | *              |                                                                                                    |                                                               |
|                                                                                                    |                                                                                                    |            |                                                                                                    |               |                  |                                                                                                    |                                                                                                    |                |                                                                                                    |                                                               |
| Et 🛆 Pro                                                                                                    | t Src.                                                                                                    |            | Dst.                                                                                                    |               | VLAN I           | Tx Rate                                                                                                    | Rx Rate                                                                                                    | Tx Pack.       | Rx Pack                                                                                                    |                                                               |
| Et / Pro<br>800 (ip)                                                                                                    | ot Src.<br>10.220.1.200                                                                                                    |            | Dst.<br>0.0.0.0                                                                                                    |               | VLAN I           | Tx Rate<br>221.2 kbps                                                                                                    | Rx Rate<br>333.7 kbps                                                                                                    | Tx Pack<br>11  | Rx Pack<br>3 560                                                                                                    | )                                                             |
| Et / Pro<br>800 (ip)<br>800 (ip)                                                                                                    | ot Src.<br>10.220.1.200<br>10.220.0.1                                                                                                    |            | Dst.<br>0.0.0.0<br>0.0.0.0                                                                                                    |               | VLAN 🛛           | Tx Rate<br>221.2 kbps<br>3.3 kbps                                                                                         | Rx Rate<br>333.7 kbps<br>3.5 kbps                                                                                                    | Tx Pack.<br>11 | . Rx Pack<br>3 560<br>2 2                                                                                                    | )<br>2                                                        |
| Et / Pro<br>800 (ip)<br>800 (ip)<br>800 (ip)                                                                                                 | t Src.<br>10.220.1.200<br>10.220.0.1<br>10.220.0.3                                                                                                    |            | Dst.<br>0.0.0.0<br>0.0.0.0<br>0.0.0.0                                                                                                    |               |                  | Tx Rate<br>221.2 kbps<br>3.3 kbps<br>2.9 kbps                                                                             | Rx Rate<br>333.7 kbps<br>3.5 kbps<br>3.8 kbps                                                                                                    | Tx Pack<br>11  | . Rx Pack<br>3 560<br>2 2<br>2 3                                                                                                    | )<br>?<br>}                                                   |
| Et / Pro<br>800 (ip)<br>800 (ip)<br>800 (ip)<br>800 (ip)                                                                                     | t Src.<br>10.220.1.200<br>10.220.0.1<br>10.220.0.3<br>10.220.0.5                                                                                               |            | Dst.<br>0.0.0.0<br>0.0.0.0<br>0.0.0.0<br>0.0.0.0<br>0.0.0.0                                                                              |               |                  | Tx Rate<br>221.2 kbps<br>3.3 kbps<br>2.9 kbps<br>1464 bps                                                                 | Rx Rate<br>333.7 kbps<br>3.5 kbps<br>3.8 kbps<br>1496 bps                                                                                                    | Tx Pack<br>11  | . Rx Pack<br>3 560<br>2 2<br>2 3<br>2 2<br>2 2                                                                                                    | )<br>2<br>}                                                   |
| Et / Pro<br>800 (ip)<br>800 (ip)<br>800 (ip)<br>800 (ip)<br>800 (ip)                                                                         | t Src.<br>10.220.1.200<br>10.220.0.1<br>10.220.0.3<br>10.220.0.5<br>192.168.3.1                                                                                |            | Dst.<br>0.0.0.0<br>0.0.0.0<br>0.0.0.0<br>0.0.0.0<br>0.0.0.0<br>0.0.0.0                                                                   |               | VLAN I           | Tx Rate<br>221.2 kbps<br>3.3 kbps<br>2.9 kbps<br>1464 bps<br>352 bps                                                      | Rx Rate<br>333.7 kbps<br>3.5 kbps<br>3.8 kbps<br>1496 bps<br>0 bps                                                                                                    | Tx Pack<br>11  | Rx Pack<br>3 560<br>2 2<br>2 3<br>2 2<br>2 2<br>0 0                                                                                                    | )<br>2<br>3<br>2                                              |
| Et / Pro<br>800 (ip)<br>800 (ip)<br>800 (ip)<br>800 (ip)<br>800 (ip)<br>800 (ip)                                                             | t Src.<br>10.220.1.200<br>10.220.0.1<br>10.220.0.3<br>10.220.0.5<br>192.168.3.1<br>192.168.5.102                                                               |            | Dst.<br>0.0.0.0<br>0.0.0.0<br>0.0.0.0<br>0.0.0.0<br>0.0.0.0<br>0.0.0.0<br>0.0.0.0                                                        |               |                  | Tx Rate<br>221.2 kbps<br>3.3 kbps<br>2.9 kbps<br>1464 bps<br>352 bps<br>184 bps                                           | Rx Rate<br>333.7 kbps<br>3.5 kbps<br>3.8 kbps<br>1496 bps<br>0 bps<br>0 bps                                                                                                    | Tx Pack<br>11  | Rx Pack<br>3 560<br>2 2<br>2 3<br>2 2<br>2 2<br>0 0<br>0 0                                                                                                    | )<br>2<br>}<br>)                                              |
| Et / Pro<br>800 (ip)<br>800 (ip)<br>800 (ip)<br>800 (ip)<br>800 (ip)<br>800 (ip)<br>800 (ip)                                                 | t Src.<br>10.220.1.200<br>10.220.0.1<br>10.220.0.3<br>10.220.0.5<br>192.168.3.1<br>192.168.5.102<br>192.168.5.50                                               |            | Dst.<br>0.0.0.0<br>0.0.0.0<br>0.0.0.0<br>0.0.0.0<br>0.0.0.0<br>0.0.0.0<br>0.0.0.0<br>0.0.0.0                                             |               | VLAN I           | Tx Rate<br>221.2 kbps<br>3.3 kbps<br>2.9 kbps<br>1464 bps<br>352 bps<br>184 bps<br>122 bps                                | Rx Rate<br>333.7 kbps<br>3.5 kbps<br>3.8 kbps<br>1496 bps<br>0 bps<br>0 bps<br>0 bps<br>0 bps                                                                                                    | Tx Pack<br>11  | Rx Pack<br>3 560<br>2 2 2<br>2 3<br>2 2<br>2 2<br>0 0<br>0 0<br>0 0<br>0 0                                                                                                    | )<br>2<br>}<br>)<br>)<br>)                                    |
| Et / Pro<br>800 (ip)<br>800 (ip)<br>800 (ip)<br>800 (ip)<br>800 (ip)<br>800 (ip)<br>800 (ip)<br>800 (ip)                                     | t Src.<br>10.220.1.200<br>10.220.0.1<br>10.220.0.3<br>10.220.0.5<br>192.168.3.1<br>192.168.5.102<br>192.168.5.50<br>192.168.5.2                                |            | Dst.<br>0.0.0.0<br>0.0.0.0<br>0.0.0.0<br>0.0.0.0<br>0.0.0.0<br>0.0.0.0<br>0.0.0.0<br>0.0.0.0<br>0.0.0.0                                  |               | VLAN I           | Tx Rate<br>221.2 kbps<br>3.3 kbps<br>2.9 kbps<br>1464 bps<br>352 bps<br>184 bps<br>122 bps<br>122 bps                     | Rx Rate<br>333.7 kbps<br>3.5 kbps<br>3.8 kbps<br>1496 bps<br>0 bps<br>0 bps<br>0 bps<br>0 bps<br>0 bps                                                                                                    | Tx Pack<br>11  | Rx Pack           3         560           2         2           2         3           2         2           0         0           0         0           0         0           0         0           0         0                                                                                                    | 2<br>2<br>3<br>2<br>)<br>)<br>)<br>)<br>)                     |
| Et / Pro<br>800 (ip)<br>800 (ip)<br>800 (ip)<br>800 (ip)<br>800 (ip)<br>800 (ip)<br>800 (ip)<br>800 (ip)<br>800 (ip)                         | t Src.<br>10.220.1.200<br>10.220.0.1<br>10.220.0.3<br>10.220.0.5<br>192.168.3.1<br>192.168.5.102<br>192.168.5.20<br>192.168.3.2                                |            | Dst.<br>0.0.0.0<br>0.0.0.0<br>0.0.0.0<br>0.0.0.0<br>0.0.0.0<br>0.0.0.0<br>0.0.0.0<br>0.0.0.0<br>0.0.0.0<br>0.0.0.0                       |               | VLAN I           | Tx Rate<br>221.2 kbps<br>3.3 kbps<br>2.9 kbps<br>1464 bps<br>352 bps<br>184 bps<br>122 bps<br>122 bps<br>122 bps          | Rx Rate<br>333.7 kbps<br>3.5 kbps<br>3.8 kbps<br>1496 bps<br>0 bps<br>0 bps<br>0 bps<br>0 bps<br>0 bps<br>0 bps<br>0 bps                                                                                                    | Tx Pack<br>11  | Rx Pack           3         560           2         2           2         3           2         2           0         0           0         0           0         0           0         0           0         0           0         0           0         0                                                                                         | )<br>2<br>3<br>3<br>2<br>)<br>)<br>)<br>)<br>)<br>)<br>)<br>) |
| Et / Pro<br>800 (ip)<br>800 (ip)<br>800 (ip)<br>800 (ip)<br>800 (ip)<br>800 (ip)<br>800 (ip)<br>800 (ip)<br>800 (ip)<br>800 (ip)<br>800 (ip) | t Src.<br>10.220.1.200<br>10.220.0.1<br>10.220.0.3<br>10.220.0.5<br>192.168.3.1<br>192.168.5.102<br>192.168.5.2<br>192.168.3.2<br>192.168.3.2<br>192.168.5.254 |            | Dst.<br>0.0.0.0<br>0.0.0.0<br>0.0.0.0<br>0.0.0.0<br>0.0.0.0<br>0.0.0.0<br>0.0.0.0<br>0.0.0.0<br>0.0.0.0<br>0.0.0.0<br>0.0.0.0<br>0.0.0.0 |               | VLAN I           | Tx Rate<br>221.2 kbps<br>3.3 kbps<br>2.9 kbps<br>1464 bps<br>352 bps<br>184 bps<br>122 bps<br>122 bps<br>122 bps<br>0 bps | Rx Rate<br>333.7 kbps<br>3.5 kbps<br>3.8 kbps<br>1496 bps<br>0 bps<br>0 bps | Tx Pack<br>11  | Rx Pack           3         560           2         2           2         3           2         2           0         0           0         0           0         0           0         0           0         0           0         0           0         0           0         0           0         0           0         0           0         0 | 2<br>3<br>2<br>)<br>)<br>)<br>)<br>)<br>)                     |

Optimix

Detección de fallas en redes MikroTik

# 7) Todo anda lento

Cuando se desarrollan redes extensas en capa 2, los loops eventuales pueden hacerla colapsar.

Optin

- Pueden producirse incongruencias ARP en la red, que solemos resolver reiniciando todos los equipos.
- En MikroTik, podemos hacer una limpieza de las tablas ARP, borrándolas en IP, ARP (entrando por Winbox), o conectándonos por consola y ejecutando:

/ip arp remove [find]

## 8) Internet sigue lento

- Cuando creemos que nuestro proveedor no nos brinda el ancho de banda prometido, necesitamos realizar pruebas de stress para verificarlo.
- El problema radica cuando:
  - Debemos iniciar un reclamo estando lejos del sitio donde tenemos el servicio defectuoso.
  - El proveedor nos pide desconectar nuestro router del borde, y conectar directamente una PC.
- Algo vital en estos casos, es ser convincente asegurándole al operador técnico que nos atendió, que estamos físicamente en el domicilio, y que tenemos nuestra PC directamente conectada!

# Tools -> Fetch

 Cuando nuestro proveedor nos restringe el ancho de banda más allá de lo prometido, necesitamos realizar pruebas de stress para analizarlo.

Optir

Para eso, *MikroTik* nos brinda un comando, mediante el cual podemos descargar archivos Web, directamente desde el router, para producir ese stress!

tool fetch url="http://sftp.fibertel.com.ar/services/file-50MB.img"
 status: finished
 downloaded: 51200KiB
 total: 51200KiB
 duration: 6s

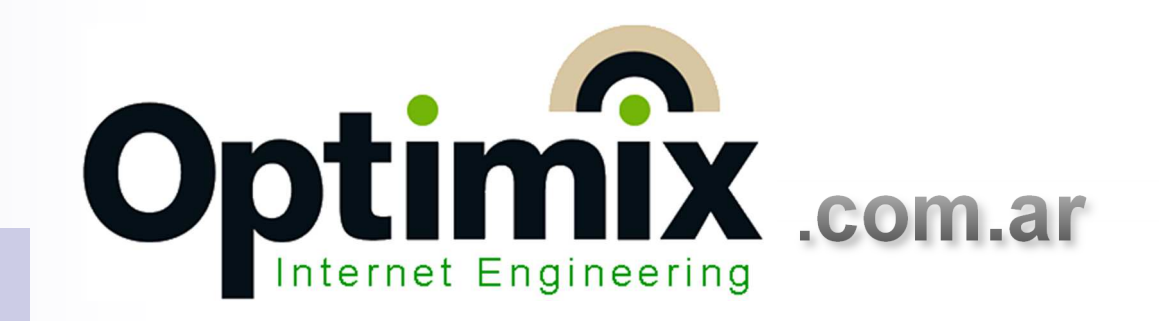

## Registro y Alarmas!

Para estar al tanto de lo que pasa en la red!

# Siempre un paso adelante

 Para diagnosticar la red, tenemos que enterarnos de lo que le ocurre, mediante un Registro, o una Alarma.

Optim

- El Registro natural es el Log, que debemos modificar para que se guarde en disco, y no en RAM.
- Pero a veces, necesitamos de Alarmas, mediante la recepción de un email, o inhibiendo la respuesta al ping (que es la herramienta natural de monitoreo de un recurso).

# Logs

Los Logs, guardan por defecto los eventos en el router, pero además podemos escribir en ellos mediante un script, para dejar nuestro registro intencional.

Optim

:log info "Internet CAIDO - Proveedor Aaaa";

:log info "Internet OK - Proveedor Aaaa";

# E-mail

Primero, configurar la cuenta de email en el *MikroTik*, desde el menú *Tools*, submenú *Email*:

| Server:    | 209.85.235.108           |   | OK         |
|------------|--------------------------|---|------------|
| Port:      | 25                       | • | Cancel     |
| Start TLS: | yes                      | Ŧ | Apply      |
| From:      | monitoreo@optimix.com.ar | ] | Send Email |
| User;      | monitoreo@optimix.com.ar | • |            |
| assword:   |                          |   |            |

Optimix

# E-mail

#### • Y se usa mediante scripts:

```
:local Puerto "sfp01-Troncal";
:local Nota "MiRouter";
```

:log info "Comienza el envio del email";

/tool e-mail send to=noc@optimix.com.ar from=monitoreo@optimix.com.ar \
 subject=([/system identity get name]." ".\$Nota." ".\$Puerto." OK");

Optim

:log info "Email enviado con exito";

# Ping caído

Encender una regla de *Firewall Filter*, hace que el router deje de contestar el ping destinado a una IP creada para esta alarma.

Optin

:local Ip "1.2.3.4"; :local Nota "Bloqueo el ping porque algo paso";

:log info "Comienza creacion de regla de firewall";

:log info "Regla de firewall creada con exito";

# Ping levantado nuevamente

Eliminar aquella regla de *Firewall Filter*, hace que el router vuelva a contestar el ping.

Optimix

:local Ip "1.2.3.4"; :local Nota "Restauracion del ping";

:log info "Comienza eliminacion de regla de firewall";

/ip firewall filter remove [find chain=input dst-address=\$Ip];

:log info "Regla de firewall eliminada con exito";

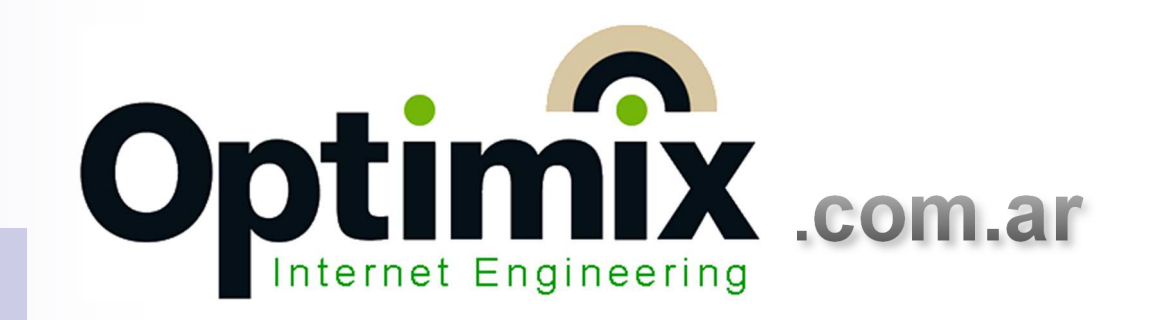

#### Conclusiones

# Lo que no se ve, no existe!

- Para ver lo que ocurre/ocurrió en la red, debemos hacer que los eventos se registren.
- Este es el comienzo de la detección de fallas.
- Como siempre, en los *Entrenamientos* Oficiales Optimix, se profundiza el análisis de fallas y configuraciones, en base a las necesidades que comparte cada alumno!
- Los scripts y mensajes, informan, y el conocimiento, corrige!

# Entrenamientos Optimix MikroTik-México PreMUM 2019

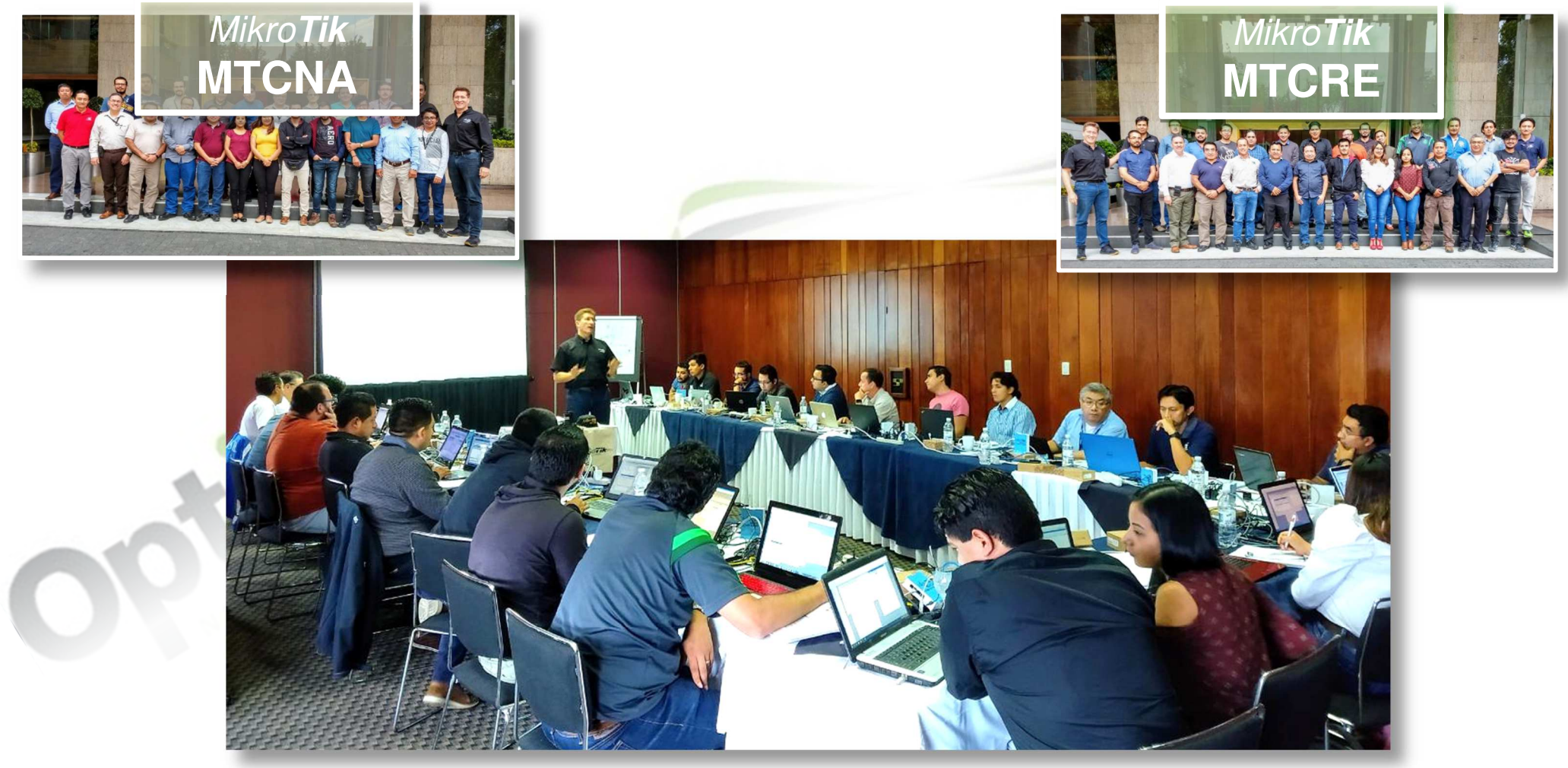

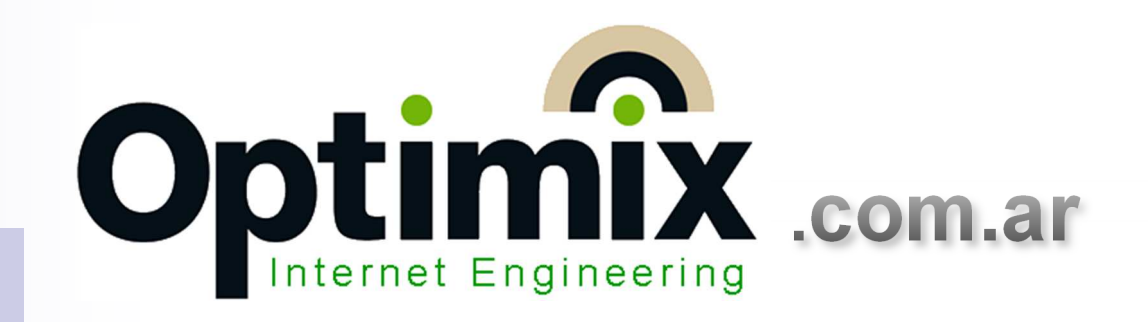

# Gracias!

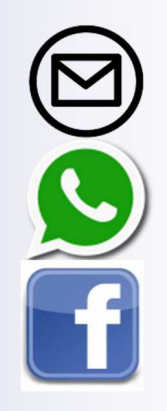

info@optimix.com.ar

+52 55 2904 9054

optimixnetworks

Mikrotik MEXICO